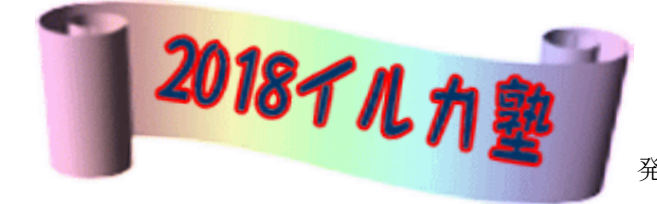

いるか塾資料 №.2018-09 発行 2018-12-11 小林利治

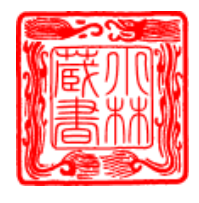

年賀状作成について

カラー印刷が綺麗に出来ない。

(PIXUS TS8030) この機種を例にしています

①インクの産量が少ないか?無くなっている②プリントヘッドからインクが正しく出ていない

ノズルチェックパターンを印刷する

プリントヘッドのノズルからインクが正しく出ているかを確認するために、ノ ズルチェックパターンを印刷します。

参考

インク残量が少ないとノズルチェックパターンが正しく印刷されません。イン ク残量が少ない場合は[インクタンクを交換]してください。

用意するもの:A4 サイズの普通紙1枚

電源が入っていることを確認します。

カセットにA4 サイズの普通紙を1枚セットします。

カセットを本体に差し込むと、カセットの用紙情報の登録画面が表示されます。

| [用紙サイズ]で[A4]を設                        | デバイス加速数 プリンターの連邦<br>                                                                                                    | ≈ • 0                                       |
|---------------------------------------|----------------------------------------------------------------------------------------------------|---------------------------------------------|
| 「Windows システムツール」                     |                                                                                                    | <i>S</i>                                    |
| サウンド」をクリック                            | Del Elschwind Dill 2910H Del USLaw DISCOR MID Genetic Genetic Genetic Genetic SDMMC BD Starsporter SDMMC BD Parture Starsporter SDMMC BD Parture Starsporter Starsporter SDMMC BD Parture Starsporter SDMMC BD Parture Starsporter SDMMC BD Parture SDMMC BD Parture                                                                                                    | ライン入力<br>(Realtek High<br>Definition Audio) |
| 自分のプリンターの上で<br>右クリック<br>「プリンターのプロパティ」 | $\begin{array}{c} \mathbf{V} \ \mathbf{V} \ $ |                                             |
|                                       | 14 SO R B                                                                                                    |                                             |

プリンターのプロパティは開きます

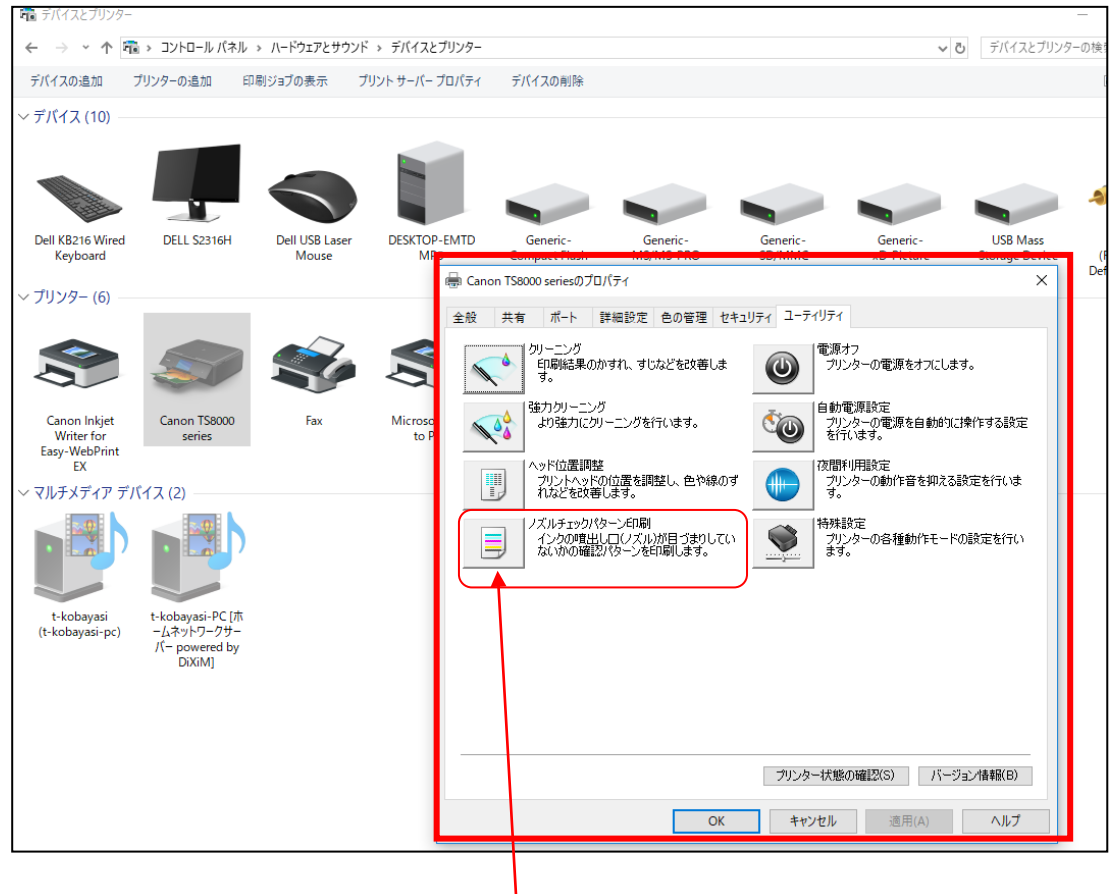

「ノズルチェックパターンを印刷」をクリックします ノズルチェックパターンが印刷され、2つのパターン確認画面が表示されます

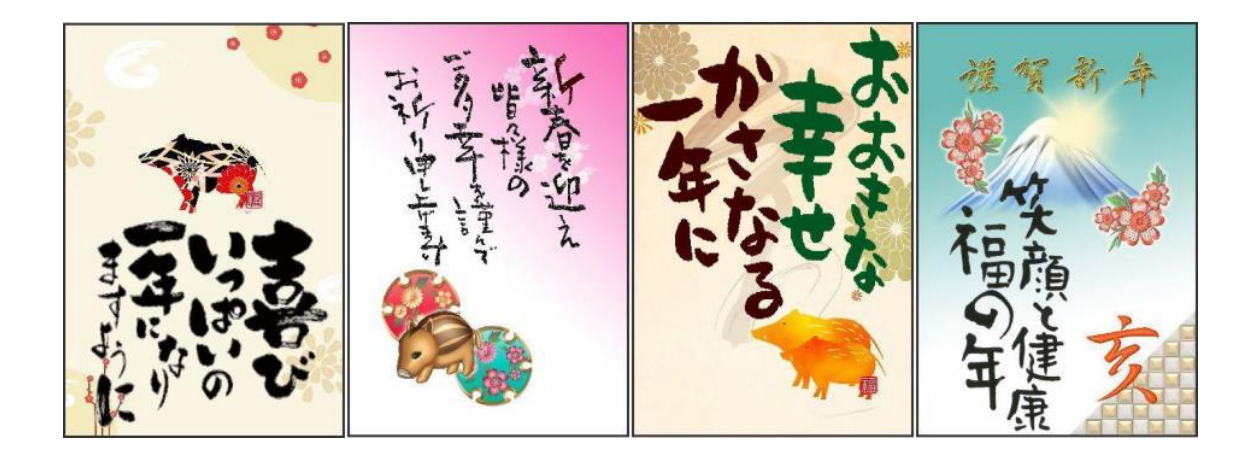

パターン(C)に欠けがないか、パターン(D)に白い横すじが入っていないかを確認

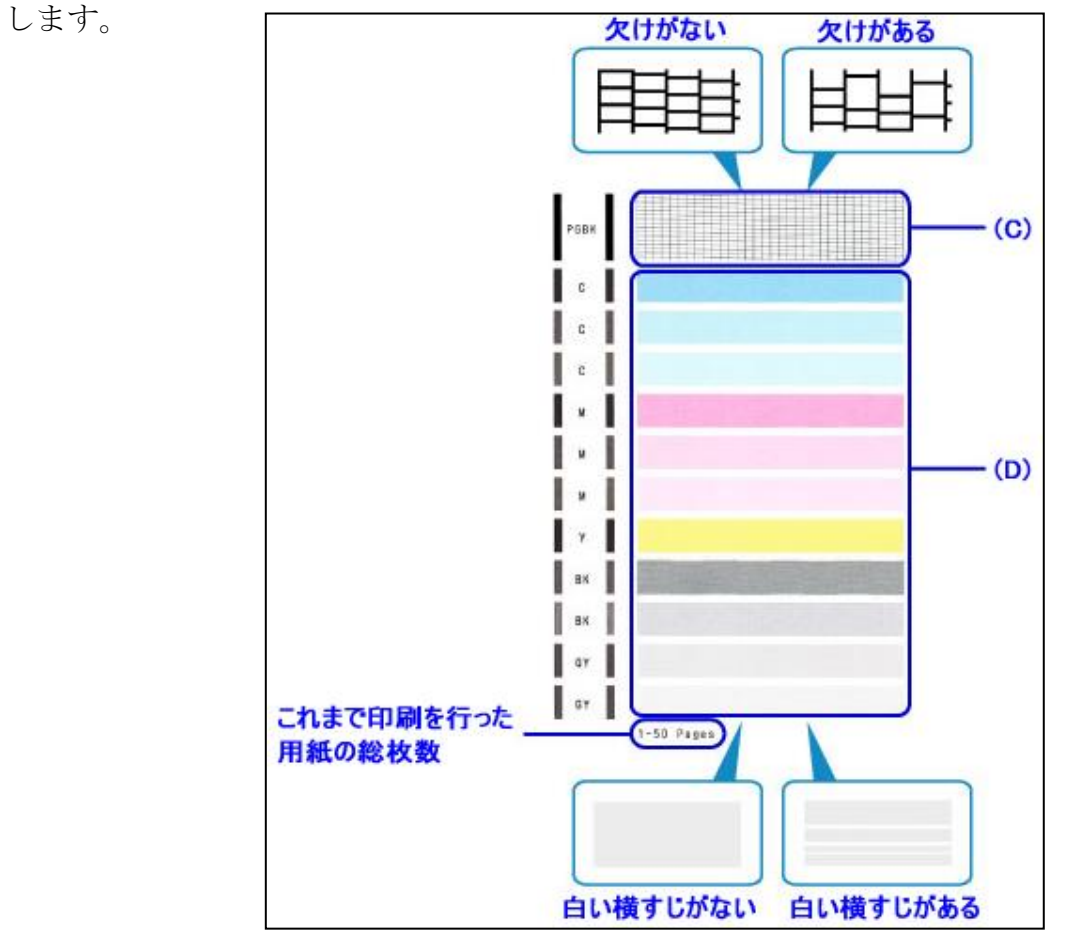

パターン確認画面で、印刷されたパターンに近いものを選びます

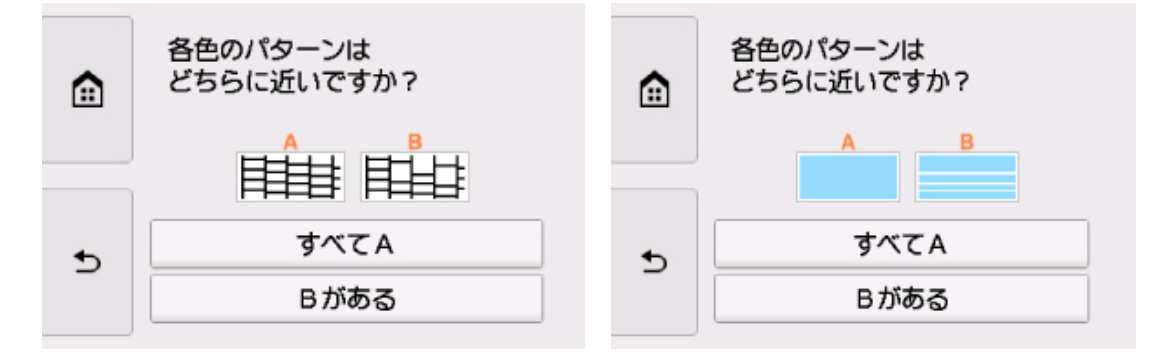

[[パターン(C)と(D)のどちらにも、欠け/白い横すじがない場合:]] クリーニングの必要がないので、 [すべて A] を選び、メッセージを確認して [OK] を選びます。

[メンテナンス] 画面に戻ります。

[[ パターン(C)と(D)のどちらか、または両方に、欠け/白い横すじがある場 合: ]]

クリーニングが必要なので、[Bがある]を選び、クリーニング確認画面で[はい]を選びます。プリントヘッドのクリーニングが開始されます。

[プリントヘッドをクリーニングする]

[[パターン(C)と(D)のどちらか、または両方に、欠け/白い横すじがある場合:]]クリーニングが必要なので、[Bがある]を選び、クリーニング確認画面で[はい]を選びます。プリントヘッドのクリーニングが開始されます。「クリック」します[プリントヘッドをクリーニングする]

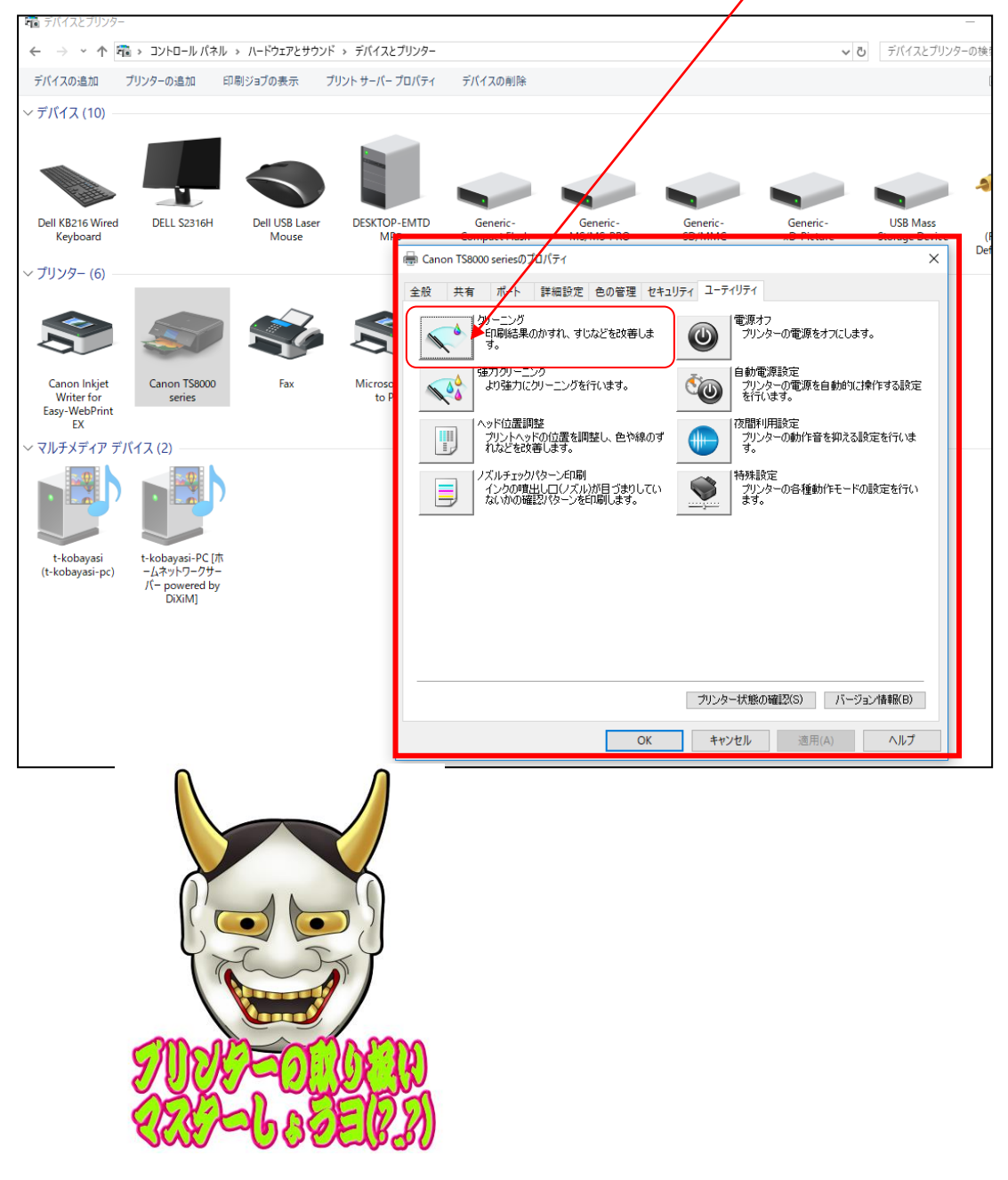